# LORA 节点、网关与 TTN 服务器配置

| 服务器上注册一个账号      | <b>—</b> . |
|-----------------|------------|
| 节点,与 TTN 服务端配置5 | <u> </u>   |
| 隹备5             |            |
| 63 因为"你们的"你们的"。 |            |
| 服务器节点 ABP 配置法10 |            |
| 服务器与网关配置12      |            |

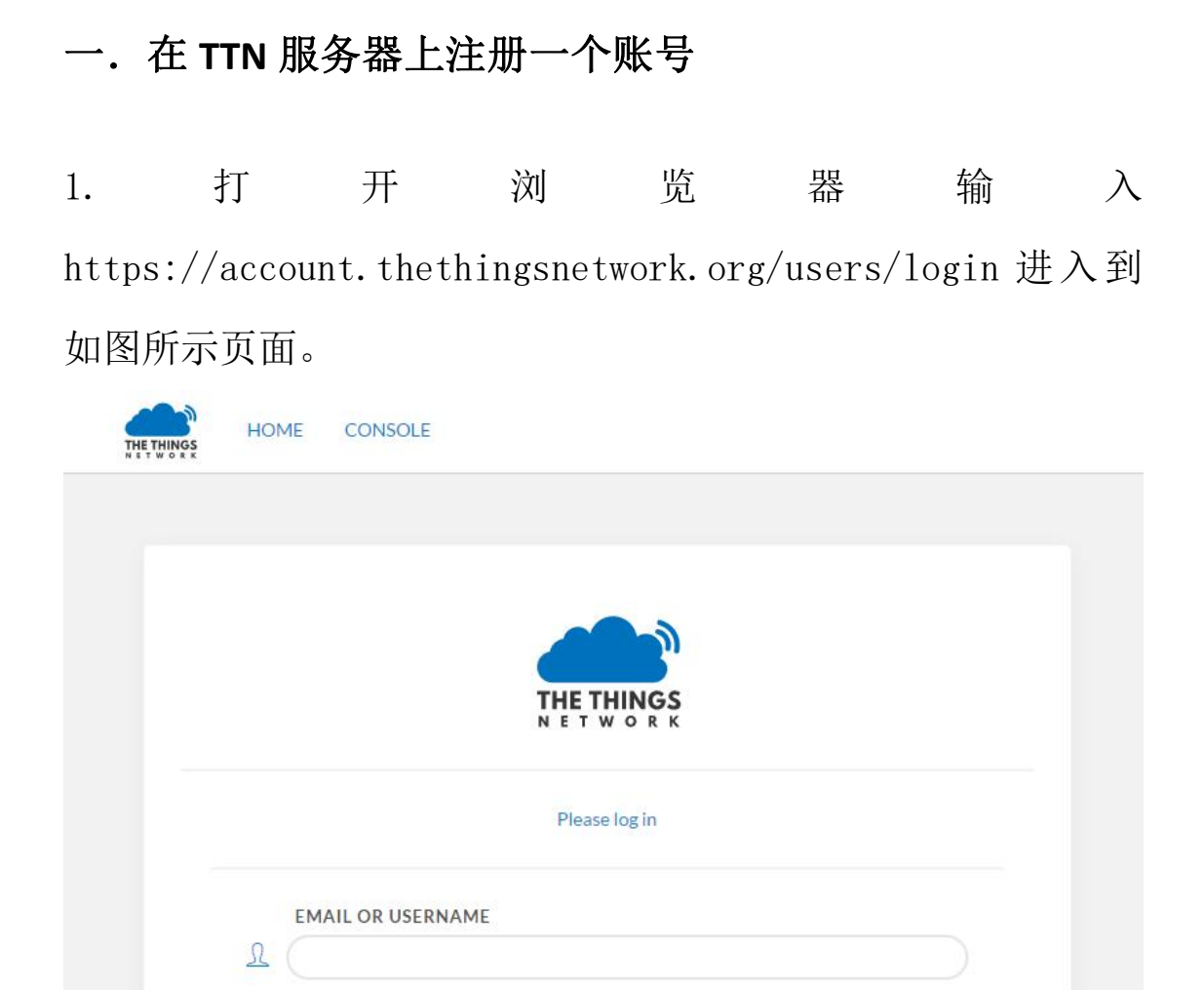

2. 点击网页右下脚 Create an account 如图红框标识的

PASSWORD

P

| EME       CONSCE         Image: Constant in the set of the page         Image: Constant in the set of the page         Image: Constant in the page         Image: Constant in the page         Image: Constant in the page         Image: Constant in the page         Image: Constant in the page         Image: Constant in the page         Image: Constant in the page         Image: Constant in the page         Image: Constant in the page         Image: Constant in the page         Image: Constant in th | ) Miltana 🔮 Baska 🧭 Rufer 🆬 Kar 58 sejs 🖬 Far 🗊 Farber in |                                           |       |
|----------------------------------------------------------------------------------------------------|-----------------------------------------------------------|-------------------------------------------|-------|
| Please log in to see this sage  EMAIL OR USERNAME  A                                                                                                    |                                                           | HOME CONSOLE                              |       |
| Please log in to see this page EMAIL OR USERNAME                                                                                                    |                                                           | THE THINGS                                |       |
| EMAIL OR USERNAME                                                                                                    |                                                           | Please log in to see this page            |       |
| PASSWORD                                                                                                    |                                                           | EMAIL OR USERNAME                         |       |
|                                                                                                    |                                                           | PASSWORD                                  |       |
|                                                                                                    |                                                           |                                           | Lagin |
| Encept your services? Create an account                                                                                                    |                                                           | Envert your carrievers! Create an account |       |

会进入到如下注册页面第一项输入注册用户名,第二项输入注册 邮箱,第三项输入注册用户密码如图。最后点击 Create account

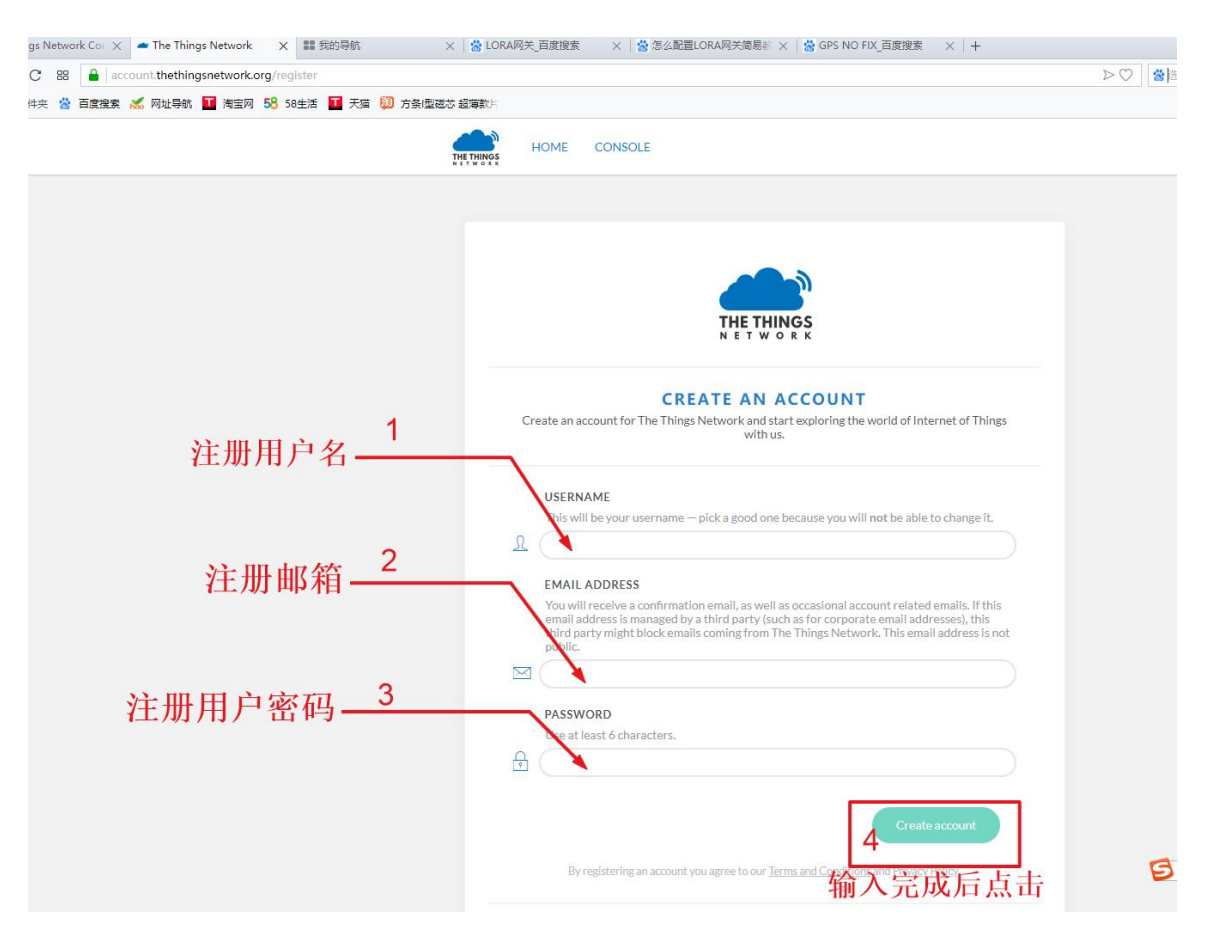

3. 网页出现如图表示注册成功,并且你的注册邮箱也会收到

| account.thethingsnetwork.org    |             |              |                                                                                                    |                                     | Þ      | > 🖤 📸 选择搜 |
|---------------------------------|-------------|--------------|----------------------------------------------------------------------------------------------------|-------------------------------------|--------|-----------|
| 素 😹 网址导航 🎦 淘宝网 58 58生活 🚺 天猫 🔯 7 | 5条 型磁芯 超薄款片 |              |                                                                                                    |                                     |        |           |
|                                 | THE THINGS  | HOME         | CONSOLE                                                                                                    | account                             | logout |           |
|                                 |             |              |                                                                                                    |                                     |        |           |
|                                 |             |              | Welcome back gpstest                                                                                             |                                     |        |           |
|                                 |             |              |                                                                                                    |                                     |        |           |
|                                 |             |              | edit account thnctl access code request Slack                                                                    | cinvite                             |        |           |
|                                 |             |              | EMAIL VALIDATION                                                                                                 |                                     |        |           |
|                                 |             | Your email a | ddress has not been validated yet. You can use this accoun<br>2018/12/11下午4:45:41, but it will be suspended afte | t without doing so until<br>rwards. |        |           |
|                                 |             |              | Did not receive an email? Request another one                                                                    |                                     |        |           |
|                                 |             |              |                                                                                                    |                                     |        |           |

noreply@thethingsnetwork.org发来的一封注册成功的邮件。

点击左上角 HOME 即可进入 TTN 服务器 LORA 欢迎页面如图。

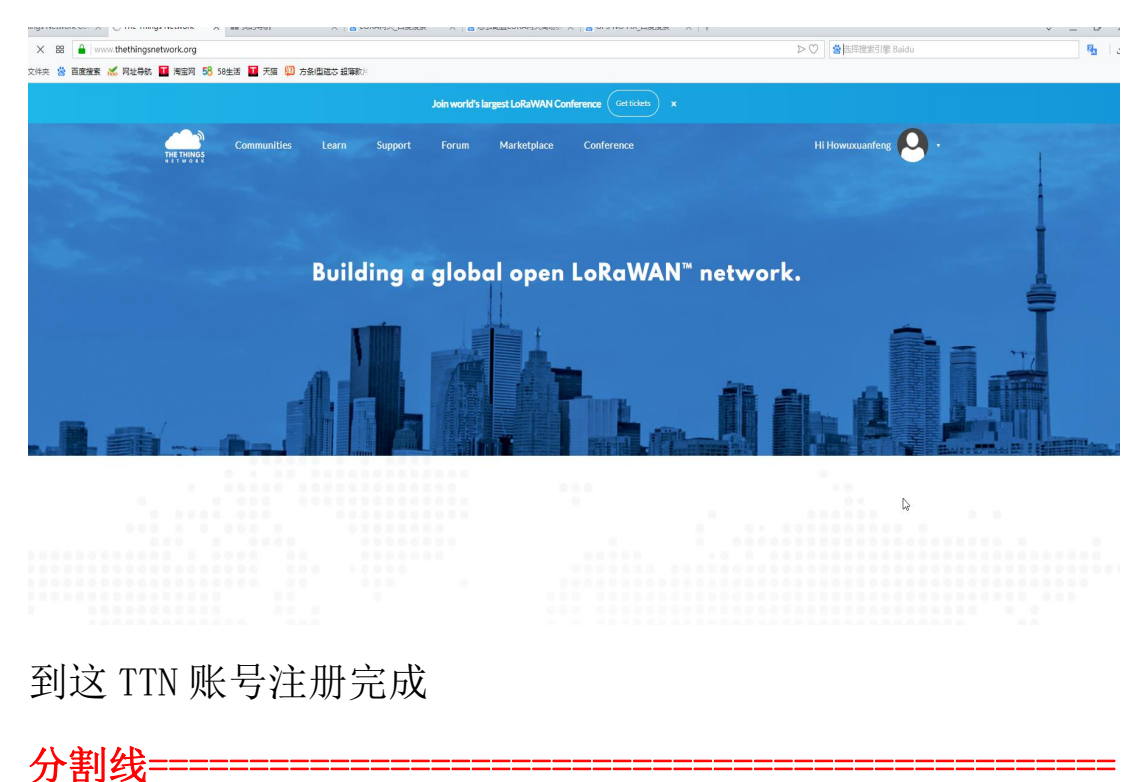

#### 二. LORA 节点,与 TTN 服务端配置

#### 1.事前准备

micro USB 接口线一条;

E78-470LN22S 节点一个;

PC 一台+串口调试助手;

用 USB 线将 E78-470LN22S 测试底板与电脑连接好;

#### 2.TTN 服务器节点 OTAA 配置法

进入 TTN 服务器 LORA 欢迎页面点击右上角如图。

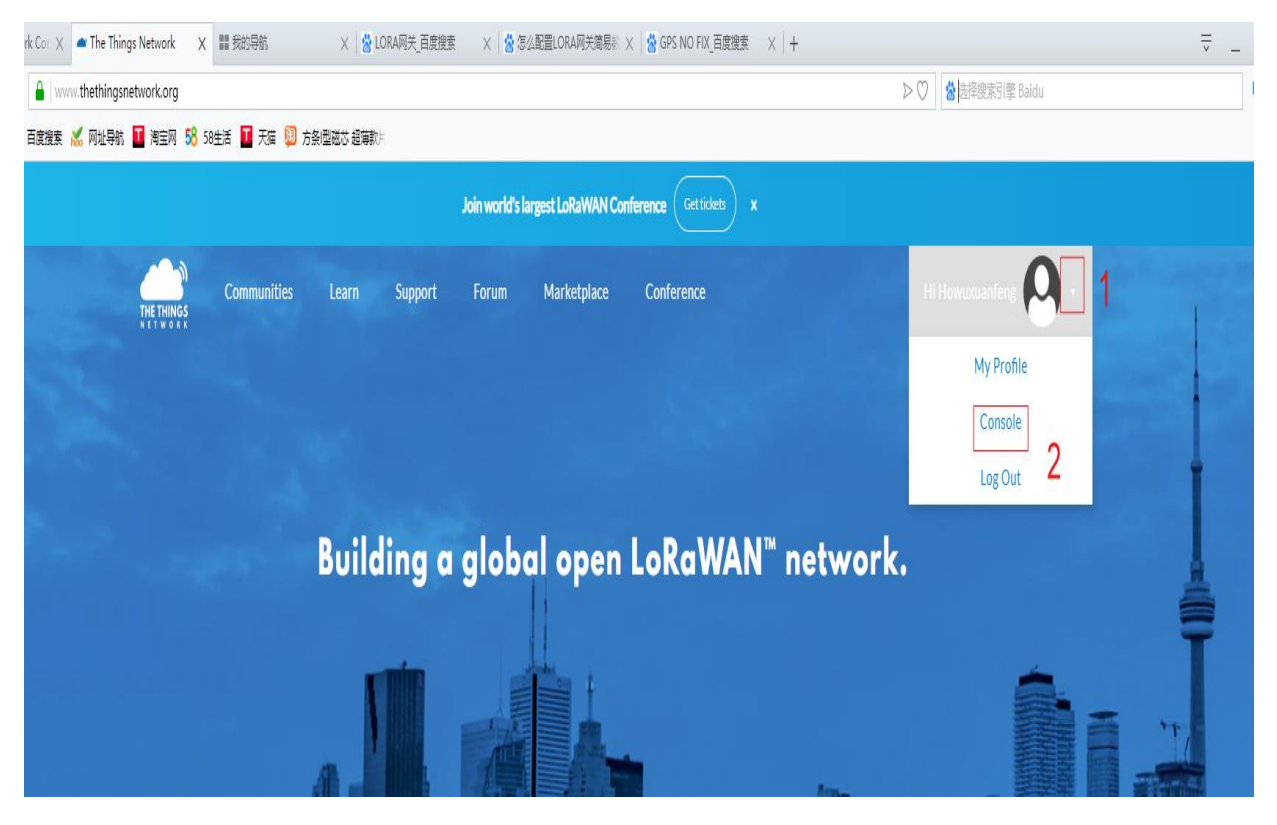

进入到如下界面进行语言设置点击右上角如图

| ▲ ■ 204399/88              | CARGE CONNECTION A COS NO FIA ELECTRO | e AIT          | A MARSON PICTURE Dates                                                                                                    |    |            | ~ _ l |   |
|----------------------------|---------------------------------------|----------------|----------------------------------------------------------------------------------------------------|----|------------|-------|---|
| 8 58生活 🖬 天猫 腳 方象i型磁芯 超薄款 H |                                       |                | State Street and Control of Street and Control of Street and Contr |    |            | 1     | Ľ |
|                            |                                       |                |                                                                                                    | 应用 | 网关 Support |       | ~ |
|                            |                                       |                |                                                                                                    |    |            | 0 设置  |   |
|                            |                                       |                |                                                                                                    |    |            | 1 账户  |   |
|                            | 👋 Hi, gpstest!                        |                |                                                                                                    |    |            | □ 注销  |   |
| 应用                         | collaborators and settings.           | <b>P</b><br>网关 | C <sub>2</sub>                                                                                                    |    |            |       |   |

# Language 选择中文

|                     |                 |             | Applications | Gateways | Support |
|---------------------|-----------------|-------------|--------------|----------|---------|
| Settings            |                 |             |              |          |         |
|                     |                 |             |              |          |         |
|                     |                 |             |              |          |         |
| SETTINGS            | SETTINGS        |             |              |          |         |
| General             | Handler         |             |              |          |         |
| Third Party Clients | ttn-handler-eu  | ٥           |              |          |         |
|                     | Language        |             |              |          |         |
|                     | English         | \$          |              |          |         |
|                     | 日本語 Japanese    |             |              |          |         |
|                     | 中文 Chinese      |             |              |          |         |
|                     | English English | Lancel Sale |              |          |         |
|                     |                 | Guncar Sove |              |          |         |
|                     |                 |             | G            |          |         |
|                     |                 |             |              |          |         |
|                     |                 |             |              |          |         |
|                     |                 |             |              |          |         |

## 回到如下页面单机应用

|                   |              |    | 結择搜索引擎 Baldu | R.             |
|-------------------|--------------|----|--------------|----------------|
| 「 天猫 💹 方祭 型磁芯超速数ト |              |    |              |                |
|                   |              |    | 应用 网关 Suppo  | ort. A gpstest |
|                   |              |    |              | 0 设置           |
|                   |              |    |              | 1 账户           |
|                   | 🏓 Hi, gpstes | t! |              | ☞ 注销           |
|                   |              |    |              |                |

## 点击添加应用

|    |          |        | 应用 | 网关 | Support | A gpstest |
|----|----------|--------|----|----|---------|-----------|
| 应用 |          |        |    |    |         |           |
|    |          |        |    |    |         |           |
|    |          |        |    |    |         |           |
| 应用 |          | 🚯 添加应用 |    |    |         |           |
|    | 不存在应用    |        |    |    |         |           |
|    | 添加应用才能开始 |        |    |    |         |           |
|    |          |        |    |    |         |           |
|    |          |        |    |    |         |           |
|    |          |        |    |    |         |           |
|    |          |        |    |    |         |           |

如图

#### Y EDITION

| 添加应用                                                                                                    |         |
|----------------------------------------------------------------------------------------------------|---------|
|                                                                                                    |         |
| 小写字母加数字                                                                                                    |         |
| 你的应用在网络上唯一的标识                                                                                                    |         |
|                                                                                                    |         |
| ◎ 应用ID must contain at least 2 characters                                                                         |         |
| 小写字母加数字 说明                                                                                                    |         |
| 人可读的新应用的说明文                                                                                                    |         |
| Eg. My sensor network application                                                                                 | 0       |
| 2                                                                                                    |         |
| 应用EUI                                                                                                    |         |
| 一个应用EUI能方便得发布到网络区,你能在应用设置页中添加自己的EUI                                                                               |         |
| 通过事情网络提交EUI                                                                                                    |         |
|                                                                                                    |         |
| 处理程序注册<br>进程/2月20日1日10-05-00-02-02                                                                                |         |
| 为司击-16.482年4月2月17月17月17日2月2日<br>1997年1月19日2月2日1月19日2月19日2月1日<br>1997年1月19日2月1日1月1日1月1日1日1日1日1日1日1日1日1日1日1日1日1日1日1 |         |
| ttn-handler-eu                                                                                                    |         |
|                                                                                                    |         |
|                                                                                                    |         |
|                                                                                                    | 3       |
|                                                                                                    | 取消 添加应用 |
|                                                                                                    |         |

## 进入到如下界面操作如图

应用ID asr6501
 描述 my\_application
 创建时间 21天前
 句柄 ttn-handler-eu(当前句砌)

进入到如下界面操作如图

|                                                                                                    |               | 概述 设备 | Payload Formats | 集成 数据 | i is |
|----------------------------------------------------------------------------------------------------|---------------|-------|-----------------|-------|------|
|                                                                                                    |               |       |                 |       |      |
| 册设备                                                                                                    |               |       |                 | 太     | 量导入i |
| <b>设备ID</b><br>这是这个设备在APP中的唯一标识,设备ID是                                                                                                    | 不可变的          |       |                 |       |      |
| gpstest163 1 与你泊                                                                                                    | E册设备ID相同      |       |                 |       | •    |
| 设备EUI是设备在网络中的唯一标识,可以在<br>2 ▲ ▲ ▲ ▲ ▲ ▲ ● ● </th <th>之后改变EUI生成这个字段</th> <th></th> <th></th> <th></th> <th></th> | 之后改变EUI生成这个字段 |       |                 |       |      |
|                                                                                                    | 生成这个字段        |       |                 |       |      |
| 3                                                                                                    |               |       |                 |       |      |
| 3<br>App EUI                                                                                                    |               |       |                 |       | ~    |
| 3<br>App EUI<br>70 B3 D5 7E D0 01 53 AF                                                                                                    |               |       |                 |       | ×    |

## 进入到如图

| 激活方式   | ABI               | þ  |      |      |     |     |                   |       |     |    |     |      |     |     |        |    |
|--------|-------------------|----|------|------|-----|-----|-------------------|-------|-----|----|-----|------|-----|-----|--------|----|
| 设备EUI  | <>                | ₽  | 00 0 | 1 00 | 47  | 00  | 20 0              | 1 0:  | L   | 1  | ŧ)  |      |     |     |        |    |
| 应用EUI  | <>                | ÷  | 70 E | 3 D5 | 7E  | DØ  | <mark>02</mark> ( | 18 31 | ō   | ĺ  | *ii |      |     |     |        |    |
| 设备地址   | $\diamond$        | tt | 26 6 | 1 18 | 9B  |     |                   | ]     |     |    |     |      |     |     |        |    |
| 略会话秘钥  | $\langle \rangle$ | ŧ  | 0    | •••  | ••• | ••• |                   |       | ••• |    |     | <br> | ••• | ••• | <br>•• | a. |
| pp会话秘钥 | <>                | ₽  | 0    |      |     |     |                   |       |     | •• |     | <br> | ••• |     | <br>   |    |
|        |                   |    |      |      |     |     |                   |       |     |    |     |      |     |     |        |    |

到这 TTN 服务器端配置完成;

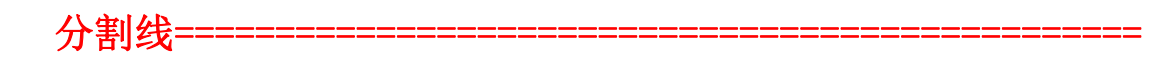

### 3.TTN 服务器节点 ABP 配置法

### 注意: 先用 OTAA 激活后才可以用 ABP 激活

#### 如图

| The Things Network       | X   🏭 技的导航 🛛 X   📸 L                      | UKA购天_白度搜索 | X   🕱 怎么配置LO         | RA网天简易扩 X   🚷 GPS NO FIX_                          | 白度残寒 |              |       |
|--------------------------|-------------------------------------------|------------|----------------------|----------------------------------------------------|------|--------------|-------|
| ole.thethingsnetwork.or  | g/applications/gpstest163/devices/gpstest | 163        |                      |                                                    |      | ▷ ♡ 🔛 选择搜索引擎 | Baidu |
| 🕻 网址导航 📘 淘宝网             | 58 生活 💶 天猫 🔯 方条回磁芯 超薄款                    |            |                      |                                                    |      |              |       |
| NSOLE<br>MMUNITY EDITION |                                           |            |                      |                                                    |      |              | 应用    |
|                          | 应用 〉 🤤 gpstest163 〉 设备                    | i > 📰 gps  | test163              |                                                    |      |              |       |
|                          |                                           |            |                      |                                                    |      | 概述 数据 设置     |       |
|                          | 设备概述                                      |            |                      |                                                    |      | 1            |       |
|                          | 应用ID                                      | gpstest163 |                      |                                                    |      |              |       |
|                          | 设备ID                                      | gpstest163 |                      |                                                    |      |              |       |
|                          | 激活方法                                      | OTAA       |                      |                                                    |      |              |       |
|                          | 设备EUI                                     | ↔ ≒ 00     | 83 81 B9 D1 E2 90 74 | Ê                                                  |      |              |       |
|                          | 应用EUI                                     | ↔ ≒ 70     | B3 D5 7E D0 01 52 EE | Ê                                                  |      |              |       |
|                          | APP秘钥                                     | ⇔ ≒ ⊛      |                      |                                                    |      |              |       |
|                          | 设备地址                                      | ↔ ≒ 26     | 01 23 63 🖹           |                                                    |      |              |       |
|                          | 网络会话秘钥                                    | ↔ ≒ ⊛      |                      | · · · · <mark>·</mark> · · · · · · · · · · · · · · |      |              | 6     |
|                          | App会话秘钥                                   | ↔ ≒ ๏      |                      |                                                    |      |              |       |
|                          | 状态                                        | • 34秒钟前    |                      |                                                    |      |              |       |
|                          | 帧数上升                                      | 9 重置框架计数   | R. BA                |                                                    |      |              |       |
|                          | 帧数下降                                      | 0          |                      |                                                    |      | S # ', @ .   | 🍨 📾 🕴 |

## 如下界面

| 70 B3 D5 7E D0 01 52 EE | ٥                    |
|-------------------------|----------------------|
| 激活方法                    |                      |
| OTAA ABP                |                      |
| 设备地址                    |                      |
|                         | 设备地址分配的网络服务器,并不是可定制的 |
| 网络会话秘钥                  |                      |
| 1                       | 生成网络会话秘钥             |
| App会话秘钥                 |                      |
| 1                       | 生成App会话秘钥            |
| 帧计数器宽度                  |                      |
| 16 bit 32 bit           |                      |
| ☑ 帧计数器检查                |                      |
|                         | 2                    |
| 制峰设备                    | 取消 保存                |

之后其他的配置方法都如 OTAA 大致相同

| 激活方法                    | OT                | AA                                                                                                    |                   |            |            |      |               |           |     |      |      |  |
|-------------------------|-------------------|----------------------------------------------------------------------------------------------------|-------------------|------------|------------|------|---------------|-----------|-----|------|------|--|
| 设备EUI                   | $\langle \rangle$ | ţţ                                                                                                    | 00 8              | 3 81 B9 D1 | E2 98      | ) 74 | (the          |           |     |      |      |  |
| 应用EUI                   | $\sim$            | ŧ                                                                                                    | 70 B              | 3 D5 7E D0 | 01 52      | EE   | Ē             |           |     |      |      |  |
| APP秘钥                   | <>                | ŧ                                                                                                    | ٩                 | ·····      |            |      | <mark></mark> | <br>      | ••• |      |      |  |
| 设备地址                    | <>                | ŧ                                                                                                    | <mark>26 0</mark> | 1 28 25    | 61)<br>(1) |      |               |           |     |      |      |  |
| 网络会话秘钥                  | <>                | ≒                                                                                                    | ٩                 |            |            |      | •••••         | <br>      | ••• | •••• | Ē    |  |
| pp会话秘钥                  | <>                | \$                                                                                                    | ٥                 |            | ••••       |      |               | <br>••••• | ••• | •••• | (År) |  |
| 网络会话秘钥<br>App会话秘钥<br>状态 | <><br><><br>• 17  | ち ち ううしん ちょうしん ひちり うちょう しん ちょうしん しんしょう しんしょう しんしょ しんしょ | ©<br>()           |            |            |      | •••••         | <br>      | ••  |      |      |  |
| 帧数上升(                   | 0 重置              | 粗架                                                                                                    | 计数器               | ł          |            |      |               |           |     |      |      |  |
| 帧数下降(                   | 0                 |                                                                                                    |                   |            |            |      |               |           |     |      |      |  |

#### 4.TTN 服务器与网关配置

将网关域名及端口设置到 TTN 服务器对应的 IP 及端口这里为:

域名: ttn.opennetworkinfrastructure.org

IP:86.119.29.227

端口: 1700

协议: UDP

TTN 在配置服务器端配置如图

| o bo consolective and gareework.org                |                                                                                                    | b C) datazan data Baidu                   |
|----------------------------------------------------|----------------------------------------------------------------------------------------------------|-------------------------------------------|
| 2件夹 🌋 百度搜索 😹 网址导航 🎦 海宝网 🅵 58年活 🎫 天曜 题 方条(田蔵共 招演歌)日 |                                                                                                    | ► ▲ T Material Sector De penden           |
|                                                    |                                                                                                    | Applications Gateways Support 闪 gpstest 🧅 |
|                                                    |                                                                                                    | O Settings                                |
|                                                    |                                                                                                    | 1 Account                                 |
|                                                    | 👋 Hi, gpstest!                                                                                                    | 년 Logout                                  |
| This is where the magic happens.                   | Welcome to The Things Network Console.<br>. Here you can work with your data. Register applications, devices and gateways, mar<br>collaborators and settings. | nage your Integrations,                   |
|                                                    |                                                                                                    | ≥1<br>Y5                                  |
| APPLICAT                                           | GATEWA                                                                                                    | ₽<br>₽                                    |
|                                                    |                                                                                                    |                                           |
|                                                    |                                                                                                    |                                           |
|                                                    |                                                                                                    |                                           |
| and Bernarda                                       |                                                                                                    |                                           |
| M 58 58生活 🂶 天猫 💹 方条I型磁芯 超薄軟片                       |                                                                                                    |                                           |
|                                                    |                                                                                                    | <u>на 1977</u>                            |
| ON                                                 |                                                                                                    | 四九 阿大                                     |
| 网关                                                 |                                                                                                    |                                           |
|                                                    |                                                                                                    |                                           |
|                                                    |                                                                                                    |                                           |
|                                                    |                                                                                                    |                                           |
| 网关                                                 |                                                                                                    | ● 注册网关                                    |
|                                                    |                                                                                                    |                                           |
|                                                    | 你没有网关                                                                                                    |                                           |
|                                                    | 通过注册并开始 2                                                                                                    |                                           |
|                                                    |                                                                                                    |                                           |
|                                                    |                                                                                                    |                                           |
|                                                    |                                                                                                    |                                           |
|                                                    | Ν                                                                                                    |                                           |
|                                                    | 13                                                                                                    |                                           |
|                                                    |                                                                                                    |                                           |
|                                                    |                                                                                                    |                                           |
|                                                    |                                                                                                    |                                           |
|                                                    |                                                                                                    |                                           |

服务端具体配置如图

| 日本のシェビルのChiteSelingsatingsatin<br>Add Add Add Add Add Add Add Add Add Add |                  |
|----------------------------------------------------------------------------------------------------|------------------|
| E890_Gateway                                                                                                    |                  |
| <b>頻段</b><br>这个网关将使用的 <mark>频段</mark> China 470-510mhz                                                                                                    |                  |
| China 470-510MHz                                                                                                    |                  |
|                                                                                                    | 的区域内的路由器。        |
| ttn-router-eu 选择                                                                                                    |                  |
| <b>定位</b><br>请选择您的网关所处的精确定位,如不指定,则将选用以下默认定位。您可以通过点                                                                                                    | 击下方地图来设定网关定位。    |
| +                                                                                                    | lat 30.70583431  |
| <b>V</b>                                                                                                    | ing 103.94464876 |

完成后点击网页下的注册网关即可完成配置

| THE THINGS CONSOLE<br>COMMUNITY EDITION                                                                                           |                                | 应用 | 网关   | 支持     | A Smart_huang | 1 ~ |
|----------------------------------------------------------------------------------------------------|--------------------------------|----|------|--------|---------------|-----|
| 网关 > 🏷 eui-424701000000                                                                                                    | 12fc                           |    |      |        |               |     |
| <ul> <li>阿关ID</li> <li>描述</li> <li>所有者</li> <li>状态</li> <li>頻段</li> <li>路由器</li> <li>阿关秘钥</li> <li>最后查看</li> <li>已按读消息</li> </ul> | eui-4247010000002fc<br>ASR6501 |    | ¢ ba | seó4 😰 |               |     |

上述配置完成后,节点和网关信息配置好,上电后,在 TTN 网页端即可看到设备对应的状态图标指示由灰色变为绿色:可分别看到网关和节点的数据,网关数据如下所示:

#### 网关 > 🜔 eui-42470100000002fc > 通信量 beta

| 上行链路 下行链路                    | 加网    |      | 0 bytes 🗙 |             |            |   |                   |                | Ⅱ <u>暂停</u> | ■ 清空记录 |
|------------------------------|-------|------|-----------|-------------|------------|---|-------------------|----------------|-------------|--------|
| 时间                           | 频率    | 调制模式 | 编码率       | 传输速率        | : 广播时间(臺秒) |   | 数量                |                |             |        |
| <ul> <li>15:05:59</li> </ul> | 470.7 | lora | 4/5       | SF 9 BW 125 | 164.9      | 0 | 设备地址: 30 14 EF 5E | 载荷大小: 14 bytes | 1           |        |
| 15:05:54                     | 471.3 | lora | 4/5       | SF 9 BW 125 | 164.9      | 0 | 设备地址: 30 14 EF 5E | 载荷大小: 14 bytes |             |        |
| <ul> <li>15:00:23</li> </ul> | 470.3 | lora | 4/5       | SF 9 BW 125 | 205.8      | 8 | 设备地址: 26 01 18 9B | 载荷大小: 23 bytes |             |        |
| <ul> <li>14:59:52</li> </ul> | 471.5 | lora | 4/5       | SF 9 BW 125 | 205.8      | 7 | 设备地址: 26 01 18 9B | 载荷大小: 23 bytes |             |        |
| <ul> <li>14:58:48</li> </ul> | 471.5 | lora | 4/5       | SF 9 BW 125 | 205.8      | 5 | 设备地址: 26 01 18 9B | 载荷大小: 23 bytes |             |        |
| <ul> <li>14:58:17</li> </ul> | 470.3 | lora | 4/5       | SF 9 BW 125 | 205.8      | 4 | 设备地址: 26 01 18 9B | 载荷大小: 23 bytes |             |        |
| <ul> <li>14:57:58</li> </ul> | 471.5 | lora | 4/5       | SF 9 BW 125 | 205.8      | 4 | 设备地址: 26 01 18 9B | 载荷大小: 23 bytes |             |        |
| 14:57:27                     | 470.5 | lora | 4/5       | SF 9 BW 125 | 205.8      | 2 | 设备地址: 26 01 18 9B | 载荷大小: 23 bytes |             |        |

#### 节点数据如下所示:

|      | MAUNITY   | EDITION |              |          |          |                               | 应用 | 网关   | 支持              |
|------|-----------|---------|--------------|----------|----------|-------------------------------|----|------|-----------------|
| 应用 > | 🥪 asr6501 | ↓ 〉 设备  | > 📰 (        | 00010047 | 00200100 | > 数据                          |    |      |                 |
|      |           |         |              |          |          |                               |    | 总览   | 数据 设            |
| 应用数  | 据         |         |              |          |          |                               |    | 11 ] | <u>暫停</u> 💼 清空ù |
| 筛选   | 上行链路      | 下行链路    | 激活状态         | 应答       | 错误       |                               |    |      |                 |
| _    | 时间        | 计数器     | 端口           |          |          |                               |    |      |                 |
| -    | 15:00:23  | 8       | 3 10         |          | payload: | 00 01 02 03 04 05 06 07 08 09 |    |      |                 |
| •    | 14:59:52  | 7       | 7 <u>1</u> 0 |          | payload: | 00 01 02 03 04 05 06 07 08 09 |    |      |                 |
|      | 14:58:48  | 5       | 10           |          | payload: | 00 01 02 03 04 05 06 07 08 09 |    |      |                 |

节点具体配置可参考 E78-470LN22S 使用手册。